[1] At the desktop, double-click the Image Suite Utility Center icon.

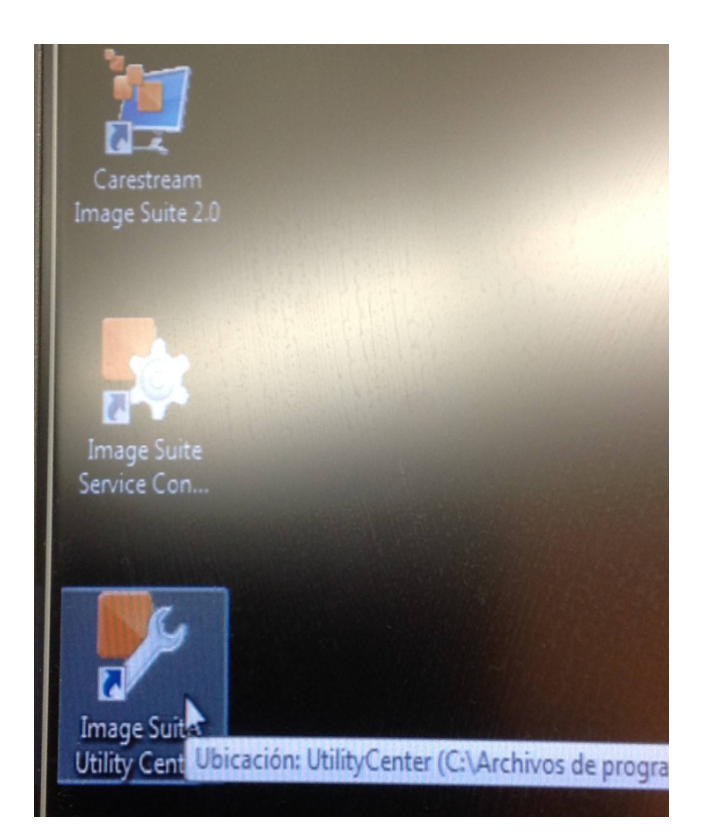

| Caresiream | Utility Cente | er Login | × |
|------------|---------------|----------|---|
| User name: | cshsvc        |          |   |
| Password:  | -             | [        |   |
|            | Login         | Exit     |   |

Pass: Service1

| Carestream U | Jtility Center Login 🛛 🔀 |
|--------------|--------------------------|
| User name:   | cshsvc                   |
| Password:    | *****                    |
|              | Login Exit               |

[2] Under CR Tools, click Vita System Settings.

| Carestream                                                                                                    | Utility Center                                                                                                    | ? 🗖 🔀                     |
|----------------------------------------------------------------------------------------------------|----------------------------------------------------------------------------------------------------|---------------------------|
| <ul> <li>System Tools         <ul> <li>System Control</li> <li>Network Tools</li> </ul> </li> <li>Log Tools         <ul> <li>Log Filter</li> <li>Full Function Filter</li> <li>Change Log Level</li> </ul> </li> <li>DICOM Tools         <ul> <li>EchoSCU/StoreScu</li> </ul> </li> <li>Statistic Tools             <ul> <li>Statistic By Date</li> <li>Full Function Statistic</li> </ul> </li> <li>Maintenance Tools         <ul> <li>Restore Database</li> <li>Reset Password</li> <li>Clear System Data</li> <li>Check Data Sanity</li> <li>HL7 Interface</li> </ul> </li> <li>CR Tools         <ul> <li>POC Vita System Setting</li> <li>POC Vita TQT Tool</li> </ul> </li> </ul> | Main Configuration<br>POC Vita CR Tool<br>Program Files\Carestream\CarestreamCR\GenRAD\Bin\KodakQC.exe<br>POC Vita System Settings | POC Vita Scanner Settings |
|                                                                                                    | Kill Process Save As                                                                                                    | Clear Exit                |

## Press: POC Vita System Settings

| Carestream                                                                                                    | Utility Center                                                                                                    | ? 🗖 🗙                                                                                   |
|----------------------------------------------------------------------------------------------------|----------------------------------------------------------------------------------------------------|-----------------------------------------------------------------------------------------|
| System Tools     System Control     Network Tools     Log Tools     Log Filter     Full Function Filter     Change Log Level     DICOM Tools     Statistic Tools     Statistic Tools     Statistic Tools     Statistic By Date     Full Function Statistic     Maintenance Tools     Restore Database     Reset Password     Clear System Data     Check Data Sanity     HL7 Interface     CR Tools     POC Vita System Setting     POC Vita TQT Tool | Main Configuration<br>POC Vita CR Tool<br>POC Vita Crestream\CarestreamCR\GenRAD\Bin\KodakQC.exe<br>POC Vita System Settings<br>arsion<br>*ileVersion [Num1 = 0, Num2 = 0]] Schema[Res0 XN | Scan Configuration<br>POC Vita Scanner Settings<br>AL FileVersion [Num1 = 1, Num2 = 2]] |
| Running                                                                                                    | Kill Process Save As                                                                                                    | Clear Exit                                                                              |

[3] At the Vita System Setting screen click the Maintenance tab.

| User                                         | 🛪 🎓 Actions 🔻 🍪 View 🔻 🖓 Atidio/Video 🎽 🛛 🖥 Hiel transfer 👻 😽 Extras 👻 |
|----------------------------------------------|------------------------------------------------------------------------|
|                                              |                                                                        |
| Mantenimiento Diagnostics SW Undate & Backup | Calibration Acerca de                                                  |
|                                              |                                                                        |
|                                              |                                                                        |
|                                              |                                                                        |
| Mantenimiento<br>Limpieza de rodillos:       |                                                                        |
| Preparar Descartar                           |                                                                        |
|                                              |                                                                        |
|                                              |                                                                        |
|                                              |                                                                        |
|                                              |                                                                        |
|                                              |                                                                        |
|                                              |                                                                        |
|                                              |                                                                        |
|                                              |                                                                        |
|                                              |                                                                        |
|                                              |                                                                        |
|                                              |                                                                        |
|                                              |                                                                        |
|                                              |                                                                        |
|                                              |                                                                        |
|                                              |                                                                        |
|                                              |                                                                        |
|                                              |                                                                        |
|                                              |                                                                        |
| VKBD Reiniciar                               | Cancelar Aplicar ACEPTAR                                               |
| cart Cascatta                                | Onerador - Onerator                                                    |

Using the Vita System Setting Screen to Clean the Rollers

| Mantenimiento Diagnostics SW Update & Backup | Calibration Acerca de                  |
|----------------------------------------------|----------------------------------------|
| Mantenimiento                                | CarestreamCR                           |
| Limpieza de rodillos:                        | Va a realizar la limpieza de rodillos. |
| Preoser Descartar                            | Pulse [Aceptar] para continuar.        |

| [4] | Use the functions u | under <b>Roller</b> | Cleaning to do | the roller cleaning | procedures. |
|-----|---------------------|---------------------|----------------|---------------------|-------------|
|     |                     |                     |                |                     |             |

[5] When a warning message appears, click OK to continue.[6] Insert the Cleaning Tray into the unit tray. Make sure it locks into place.

[7] Place the cleaning plate on the tray. Make sure the cleaning plate is placed in the correct direction, as specified on the plate.

Remove the protective paper from the cleaning plate to expose the adhesive.

| Mantenimiento   | Diagnostics | SW Update & Backup | Calibration Acerca | le |  |
|-----------------|-------------|--------------------|--------------------|----|--|
|                 |             |                    |                    |    |  |
|                 |             |                    |                    |    |  |
| - Mantenimiento |             |                    |                    |    |  |
| Limpieza de ro  | dillos:     |                    |                    |    |  |
|                 |             | Descartar          |                    |    |  |
|                 |             |                    |                    |    |  |
|                 |             |                    |                    |    |  |
|                 |             |                    |                    |    |  |
|                 |             |                    |                    |    |  |
|                 |             |                    |                    |    |  |
|                 |             |                    |                    |    |  |
|                 |             |                    |                    |    |  |
|                 |             |                    |                    |    |  |
|                 |             |                    |                    |    |  |
|                 |             |                    |                    |    |  |
|                 |             |                    |                    |    |  |

Repeat 5 times.

It is recommended that the rollers be cleaned every 1000 cycles. The new type of cleaning plates is also available for order as PN AC000111 (contains 2 x cleaning plates).

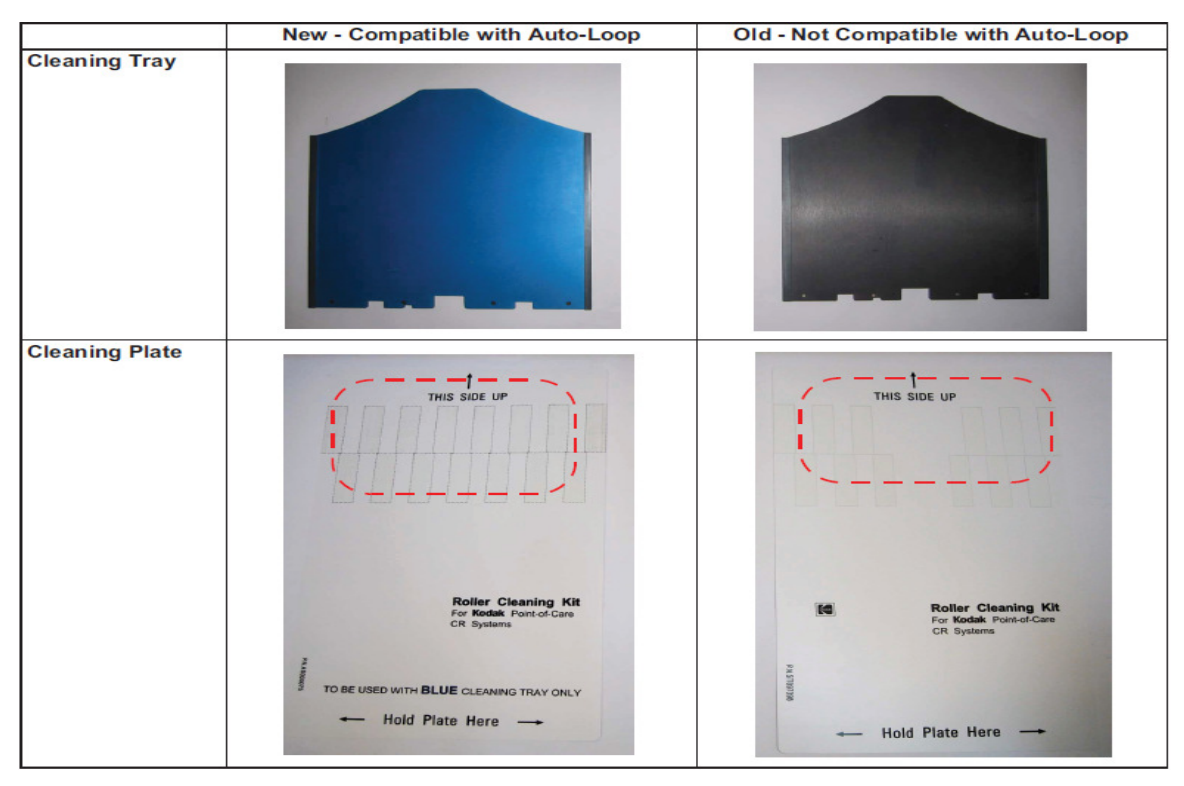

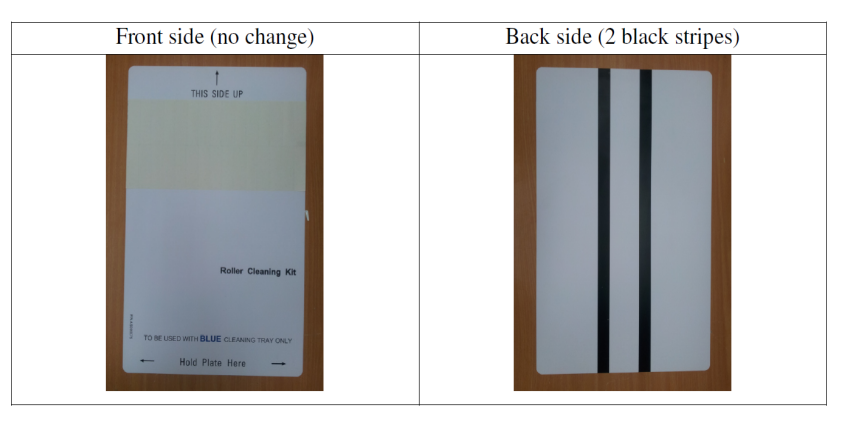

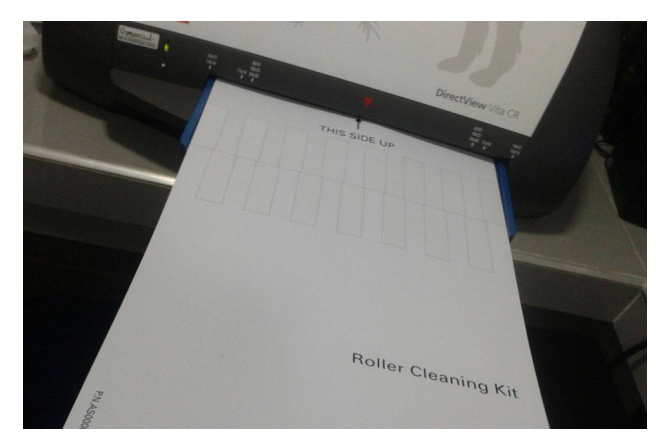